# Добавление ONVIF IP-камер, кодеров

Все ONVIF-камеры, с которыми требуется обеспечить взаимодействие, должны быть добавлены в список раздела Сеть.

С помощью инструмента обнаружения узлов можно выполнить автоматический поиск всех доступных в сети устройств, способных ответить на запрос WS-Discovery. Необходимым условием отправки запроса является включенный режим мультивещания (multicast/мультикаст). Проверить настройки мультикаст можно в разделе Сетевые параметры. В случае отсутствия мультикаст необходимо добавить узлы вручную.

ONVIF-медиаисточники (IP-камеры, кодеры), в отличие от узлов НЕЙРОСС, не вычитываются из сети автоматически и всегда добавляются вручную. Это сделано для удобства распределения камер по разным видеорегистраторам.

#### При наличии мультикаст

С помощью инструмента обнаружения узлов можно выполнить автоматический поиск всех доступных в сети ONVIF-устройств, способных ответить на запрос WS-Discovery.

1. В разделе **Сеть** нажмите на кнопку **Обнаружить узлы**. В сеть будет отправлен широковещательный запрос WS-Discovery. В течение минуты будет производиться поиск узлов.

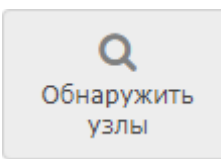

 В течение минуты ведётся ожидание ответа на запрос и выводятся на йденные ONVIF-медиаисточники. Список пополняется по мере продвижения поиска. Если требуемого узла нет, дождитесь окончания процедуры поиска, после закрытия окна Обнаружение сетевых узлов, поиск узлов будет остановлен.

| Обн | аружение сетевых уз       | лов                          |      |                  |        | Закрыть |
|-----|---------------------------|------------------------------|------|------------------|--------|---------|
|     |                           |                              |      |                  |        |         |
|     | Модель Q                  | Сетевой адрес                | ۹    | Имя пользователя | Пароль |         |
|     | P1365%20Mk%20II, AXIS%    | 10.0.4.20                    | •    | - 1              |        | -       |
|     | CAM1320, Surveon          | 10.0.4.20<br>169.254.227.189 |      |                  |        |         |
|     | P7214, AXIS%20P7214       | 10.1.31.55                   |      |                  | 2      |         |
|     | SNC-CH280, Sony           | 10.1.31.98                   |      | admin            |        |         |
|     | SNC-CH280, Sony           | 10.1.31.100                  |      |                  |        |         |
|     | SNC-RH164, Sony           | 10.1.31.101                  |      | <b>(</b>         | 3 —    |         |
|     | S5020FD-DN, networkcamera | 10.1.31.114                  |      |                  |        |         |
|     | S5020BX-DN, networkcamera | 10.1.31.116                  |      |                  |        |         |
|     | WV-SP306, Panasonic_WV-SP | 10.1.31.150                  |      |                  |        | -       |
|     |                           |                              |      |                  |        |         |
|     |                           | Добавить узл                 | ы (3 | из 16)           |        |         |

- 3. Установите флаг в строке медиасточника, который требуется добавить. Если список узлов слишком большой, воспользуйтесь поиском по наименованию или сетевому адресу.
- Если медиаисточник прислал несколько сетевых адресов, в поле Сетевой адрес выберите из раскрывающегося списка адресов тот, который соответствует подсети узла Платформа НЕЙРОСС [1].
- 5. В полях **Имя пользователя** и **Пароль** введите данные авторизации по ONVIF [2]. Если авторизация не требуется, оставьте поля пустыми [3].

## ВАЖНО Чаще всего учетная запись на камере создаётся в процессе прохождения процедуры первого запуска, однако некоторые производители камер требуют создать отдельную учётную запись ONVIF-пользователя. Обратитесь к документации производителя ONVIF-устройства и выполните требуемые шаги.

6. Нажмите на кнопку **Добавить узлы**. Выбранные ONVIF-медиаисточники будут добавлены в список раздела **Сеть**.

| Устр | ойства                      | Топология             | Инструменты диагнос | тики                           |                                |                 |                               |                                 |                      |
|------|-----------------------------|-----------------------|---------------------|--------------------------------|--------------------------------|-----------------|-------------------------------|---------------------------------|----------------------|
| Обн  | <b>Q</b><br>аружить<br>узлы | +<br>Добавить<br>узел | Обновление<br>ПО    | С <sup>4</sup><br>Перезагрузка | СВ<br>Вычитать<br>конфигурацию | Резервные копии | О<br>Синхронизация<br>времени | <b>С</b> инхронизация<br>данных | 🗶<br>Удалить<br>узлы |
|      | норм                        | a <sup>M</sup>        |                     | 10.1.31.98:80                  | SNC-CH280                      | 1.85.00         |                               |                                 |                      |
|      | норм                        | а м                   |                     | 10.1.31.100:80                 | SNC-CH280                      | 1.85.00         |                               |                                 |                      |
|      | норм                        | a <sup>M</sup> O      |                     | 10.1.31.101:80                 | SNC-RH164                      | 1.85.00         |                               |                                 |                      |
|      | норм                        | a <sup>M</sup> 📀      |                     | 10.1.31.147:80                 | B47                            | A1D-500-        | V6.10.25-AC                   |                                 |                      |
|      | нет до                      | оступа М              |                     | 10.1.31.150:80                 | ?                              | ?               |                               |                                 |                      |
|      | нет до                      | оступа М              |                     | 10.1.31.151:80                 | ?                              | ?               |                               |                                 |                      |
|      | нет до                      | оступа М              |                     | 10.1.31.166:80                 | ?                              | ?               |                               |                                 |                      |
|      | норм                        | а м                   |                     | 10.1.31.171:80                 | CAM1320                        | V2.1.E01        |                               |                                 |                      |
|      | норм                        | а м                   |                     | 10.1.31.172:80                 | CAM1320                        | V2.4.C10        |                               |                                 |                      |
|      | норм                        | а м                   |                     | 10.1.31.173:80                 | CAM1320                        | V2.4.C10        |                               |                                 |                      |
|      | нет до                      | оступа м              |                     | 10.1.31.175:80                 | ?                              | ?               |                               |                                 |                      |

а. Если статус медиаисточника нет доступа, скорее всего вы ошиблись при вводе данных авторизации. Откройте окно дополнительных параметров.

Для этого нажмите на кнопку **Дополнительно** (i) в строке медиаисточника и перейдите к вкладке **Безопасность**:

| Доп. информа                     | ция(10.1.31.1      | .51)          | Закрыть |
|----------------------------------|--------------------|---------------|---------|
| Узел Безопасно                   | ость Подписки      | Дополнительно |         |
| Аутентификация:<br>Пользователь: | Требуется<br>admin | •             |         |
| Пароль:                          | •••••              |               |         |
|                                  | Сохранить          |               |         |

- b. В поле Аутентификация выберите из раскрывающегося списка Требуется ;
- с. В полях ниже введите имя и пароль пользователя для авторизации по ONVIF.

d. Нажмите на кнопку Сохранить и закройте окно дополнительной информации. Будет произведена попытка авторизации на узле и вычитаны профили видеопотоков. При успехе состояние связи изменится на [норма].

## ПОДСКАЗКА

Если спустя некоторое время состояние связи не перешло в нормальное, перейдите к вкладке **Дополнительно** и узнайте сетевой адрес ONVIF-сервисов (обычно это строка вида http://[ipадрес]:[номер порта, обычно 80 или без указания порта]/onvif /device\_service/; данный URL обусловлен стандартом и не меняется), время последнего Heartbeart-уведомления (для узлов, отправляющих heartbeat-уведомления) и время последней проверки связи по ONVIF (узлы, не отправляющие heartbeatуведомления, периодически опрашиваются по ONVIF). Эта информация пригодится при отладке.

| Узел                                          | Безопасность | Подписки | Дополн   | ительно                                                                                                    |  |  |  |
|-----------------------------------------------|--------------|----------|----------|----------------------------------------------------------------------------------------------------|--|--|--|
| НТТР-статус:                                  |              |          |          | нет доступа / не удалось авторизоваться (на момент<br>загрузки страницы), ошибка взаимодействия по протоколу<br>SOAP, получено SOAP-исключение, (детали: code:<br>{http://www.w3.org/2003/05/soap-envelope}Sender, subcod<br>{http://www.onvif.org/ver10/error}NotAuthorized) |  |  |  |
| Время с последнего Heartbeat-уведомления, с:  |              |          | ния, с:  | 9234                                                                                                    |  |  |  |
| Время с последней проверки связи по ONVIF, с: |              |          | NVIF, c: | 47                                                                                                    |  |  |  |
| Время последнего пакета:                      |              |          |          | 13.03.2020, 13:37:42                                                                                                    |  |  |  |
| Попыток доступа:                              |              |          |          | 0                                                                                                    |  |  |  |
| Облас                                         | ти:          |          |          |                                                                                                    |  |  |  |
| Тип:                                          |              |          |          | NVT                                                                                                    |  |  |  |

### При отсутствии мультикаст

Добавление ONVIF-медиаисточников (камер, кодеров) в ручном режиме осуществляется в условиях отсутствия мультикаст-соединения.

1. В разделе Сеть нажмите на кнопку Добавить узел.

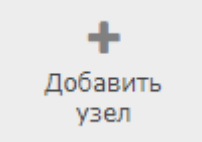

2. В отобразившемся окне выберите Добавить камеру Onvif.

| Добавление узла       | Закрыть |
|-----------------------|---------|
| Добавить узел НЕЙРОСС | >       |
| Добавить камеру Onvif | >       |
|                       |         |
| Отмена                |         |

- 3. В отобразившемся окне:
  - a. Введите адрес Onvif Device Service для ONVIF-узла (камеры) вида http:// [ip-adpec]:[номер порта, обычно 80 или без указания порта]/onvif /device service/. Данный URL обусловлен стандартом и не меняется.
  - b. В поле Аутентификация выберите из раскрывающегося списка Требуется
  - с. В полях ниже введите имя и пароль пользователя для авторизации по ONVIF.

| Добавлени        | е узла                | Закрыть      |
|------------------|-----------------------|--------------|
| Адрес узла: *    |                       |              |
| 10.1.31.150      |                       |              |
| URL сервиса ONV  | /IF Device Service: * | *            |
| http://10.1.31.1 | 50/onvif/device_ser   | vice         |
| Идентификатор (  | (сгенерировать):      |              |
| remote:a86f136   | c-c156-94d8-73e7-2    | 21a69b0eaf21 |
| Аутентификация   | :                     |              |
| Требуется        |                       | ~            |
| Имя пользовател  | я:                    |              |
| admin            |                       |              |
| Пароль:          |                       |              |
|                  | ••                    |              |

### 🕛 ВАЖНО

Чаще всего учетная запись на камере создаётся в процессе прохождения процедуры первого запуска, однако некоторые производители камер требуют создать отдельную учётную запись ONVIF-пользователя. Обратитесь к документации производителя ONVIF-устройства и выполните требуемые шаги.

d. Нажмите на кнопку **Добавить** и закройте окно дополнительной информации.

## ПОДСКАЗКА

Если спустя некоторое время состояние связи не перешло в нормальное, перейдите к вкладке **Дополнительно** и узнайте сетевой адрес ONVIF-сервисов (обычно это строка вида http://[ipадрес]:[номер порта, обычно 80 или без указания порта]/onvif /device\_service/; данный URL обусловлен стандартом и не меняется), время последнего Heartbeart-уведомления (для узлов, отправляющих heartbeat-уведомления) и время последней проверки связи по ONVIF (узлы, не отправляющие heartbeatуведомления, периодически опрашиваются по ONVIF). Эта информация пригодится при отладке.

| Доп. і                                        | информация   | (172.16.1. | .117)     |                                                                                                    | Закрыть |  |  |
|-----------------------------------------------|--------------|------------|-----------|----------------------------------------------------------------------------------------------------|---------|--|--|
| Узел                                          | Безопасность | Подписки   | Дополни   | тельно                                                                                                    |         |  |  |
| НТТР-статус:                                  |              |            |           | нет доступа / не удалось авторизоваться (на момент<br>загрузки страницы), ошибка взаимодействия по протоколу<br>SOAP, получено SOAP-исключение, (детали: code:<br>{http://www.w3.org/2003/05/soap-envelope}Sender, subcode<br>{http://www.onvif.org/ver10/error}NotAuthorized) |         |  |  |
| Время с последнего Heartbeat-уведомления, с:  |              |            |           | 9234                                                                                                    |         |  |  |
| Время с последней проверки связи по ONVIF, с: |              |            | ONVIF, c: | 47                                                                                                    |         |  |  |
| Время последнего пакета:                      |              |            |           | 13.03.2020, 13:37:42                                                                                                    |         |  |  |
| Попыток доступа:                              |              |            |           | 0                                                                                                    |         |  |  |
| Области:                                      |              |            |           |                                                                                                    |         |  |  |
| Тип:                                          |              |            |           | NVT                                                                                                    |         |  |  |
| URL сервисов:                                 |              |            |           | http://172.16.1.117:80/onvif/device_service                                                                                                    |         |  |  |